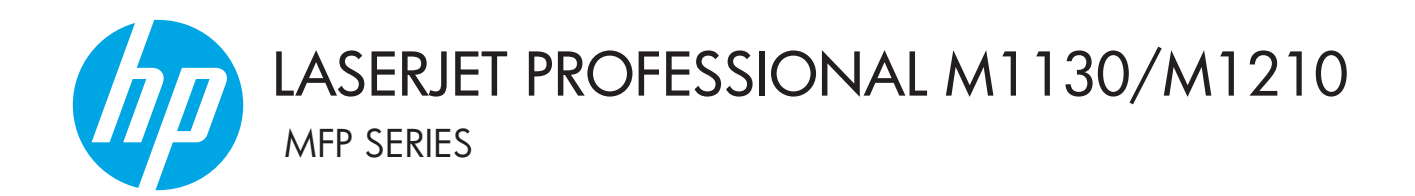

Tillegg til brukerhåndbok Bare trådløse modeller

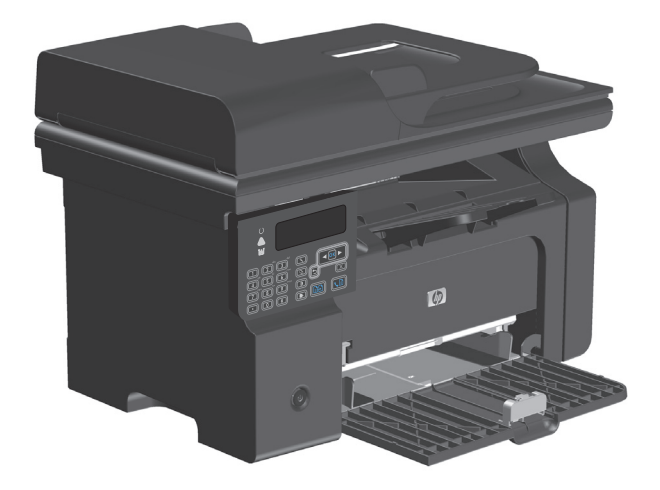

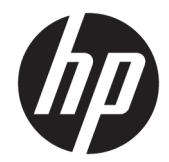

# HP LaserJet Professional M1130/M1210 MFP-serien

Tillegg til brukerhåndbok (bare trådløse modeller) Bruk dette tillegget sammen med den fullstendige utgaven av produktets brukerhåndbok.

#### **Opphavsrett og lisens**

 $\ensuremath{\mathbb{C}}$  Copyright 2015 HP Development Company, L.P.

Reproduksjon, tilpasning eller oversettelse uten skriftlig tillatelse på forhånd er forbudt, med unntak av tillatelser gitt under lover om opphavsrett.

Opplysningene i dette dokumentet kan endres uten varsel.

De eneste garantiene for HP-produkter og tjenester er angitt i uttrykte garantierklæringer som følger med slike produkter og tjenester. Ingenting i dette dokumentet skal oppfattes som en tilleggsgaranti. HP er ikke ansvarlig for tekniske eller redaksjonelle feil eller utelatelser i dette dokumentet.

Edition 1, 11/2015

#### Varemerker

Microsoft<sup>®</sup>, Windows<sup>®</sup>, Windows<sup>®</sup> XP og Windows Vista<sup>®</sup> er registrerte varemerker for Microsoft Corporation i USA.

# Konvensjoner brukt i denne håndboken

- ☆ **TIPS:** Tips gir deg nyttige tips eller snarveier.
- **MERK:** Merknader gir viktig informasjon som hjelper deg med å forstå et konsept eller fullføre en oppgave.
- **FORSIKTIG:** Forsiktig-meldinger indikerer fremgangsmåter du bør følge for å unngå å miste data eller skade produktet.
- ADVARSEL: Advarsler varsler om bestemte fremgangsmåter du bør følge for å unngå personskade, katastrofale datatap eller omfattende skade på produktet.

# Innhold

| 1 Grunnleggende o   | m produktet                                                        | 1  |
|---------------------|--------------------------------------------------------------------|----|
| Produkty            | <i>v</i> isninger                                                  | 2  |
|                     | Kontrollpaneloversikt                                              | 2  |
| 2 Kontrollpanelme   | nyer                                                               | 5  |
| Kontroll            | panelmenyer                                                        | 6  |
| 3 Koble til produkt | et                                                                 | 7  |
| Nettverk            | stilkobling                                                        | 8  |
|                     | Installere produktet på et trådløst nettverk med programvare-CD-en |    |
|                     | Utføre en trådløs peer-to-peer-installering (ad-hoc)               | 8  |
|                     | Slå av produktets trådløse enhet                                   | 9  |
|                     | Konfigurere nettverksproduktet                                     | 9  |
| 4 Utskriftsoppgave  | er                                                                 | 11 |
| Bruke HF            | PePrint                                                            |    |
|                     | Bruke HP Direct Print                                              | 12 |
| 5 Løse problemer .  |                                                                    | 13 |
| Løse tilk           | oblingsproblemer                                                   | 14 |
|                     | Løse problemer med trådløs tilkobling                              |    |
| Tillegg A Informasj | jon om forskrifter                                                 | 17 |
| Samsvar             | serklæring (trådløse modeller)                                     |    |
| Tilleggse           | erklæringer for trådløse produkter                                 | 20 |
|                     | FCC-samsvarserklæring – USA                                        | 20 |
|                     | Erklæring for Australia                                            | 20 |
|                     | ANATEL-erklæring for Brasil                                        | 20 |
|                     | Erklæringer for Canada                                             | 20 |
|                     | Produkter med 5 GHz-drift for Industry of Canada                   | 20 |
|                     | Eksponering for radiofrekvent stråling (Canada)                    | 21 |

| Forskriftsmerknad for EU                                       | 21   |
|----------------------------------------------------------------|------|
| Merknad for bruk i Russland                                    | . 21 |
| Erklæring for Mexico                                           | . 21 |
| Erklæring for Taiwan                                           | . 21 |
| Erklæring for Korea                                            | . 22 |
| Vietnam Telecom-merking for godkjente produkter av ICTQC-typen | . 22 |
|                                                                |      |

| kordregister 23 |
|-----------------|
|-----------------|

# 1 Grunnleggende om produktet

• <u>Produktvisninger</u>

# Produktvisninger

# Kontrollpaneloversikt

# HP LaserJet Professional M1210 MFP-serien (bare trådløse modeller)

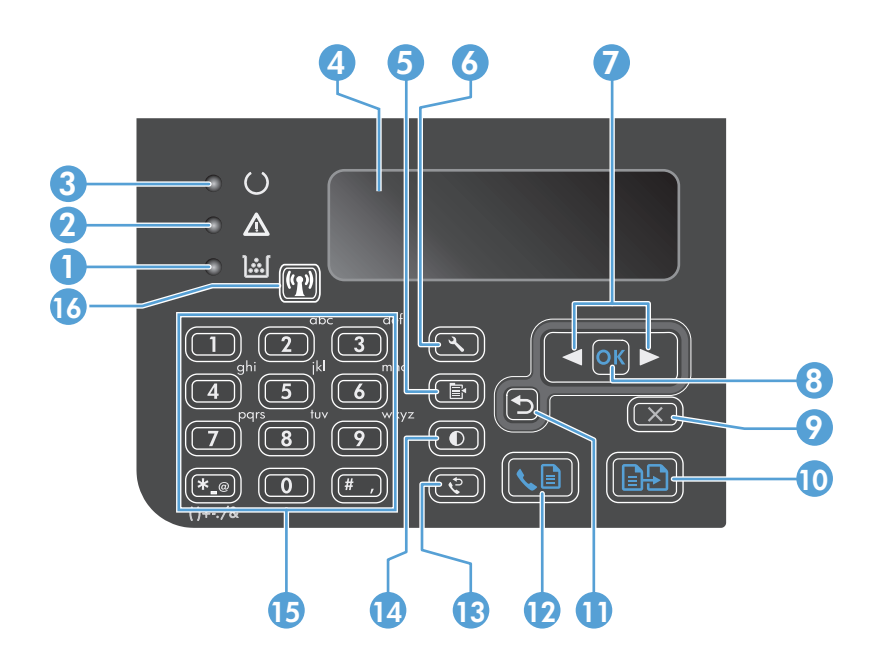

| 1  | <u>];;]</u>                   | Statuslampe for tonernivå: Angir at tonernivået i skriverkassetten er lavt.                                                                                                    |
|----|-------------------------------|----------------------------------------------------------------------------------------------------|
| 2  | $\triangle$                   | <b>Obs!-lampe</b> : Angir et problem med produktet. Se meldinger på LCD-skjermen.                                                                                                    |
| 3  | U                             | Klar-lampe: Angir om produktet er klart eller behandler en jobb.                                                                                                    |
| 4  |                               | LED-skjermbilde: Viser statusinformasjon, menyer og meldinger.                                                                                                    |
| 5  | Ē                             | <b>Kopiinnstillinger-knapp</b> : Åpner <b>Kopiinnstillinger</b> -menyen. Hvis du vil kopiere et identifikasjonskort, trykker du tre ganger<br>på denne knappen for å åpne <b>Kopier ID</b> -menyen og trykker deretter på OK.    |
| 6  | ٩                             | Oppsett-knapp: Åpner menyene.                                                                                                    |
| 7  | <ul><li>▲</li><li>▶</li></ul> | <b>Venstre og høyre piltast</b> : Åpne og bla gjennom menyene. Øker eller reduserer den gjeldende verdien på skjermen. Flytt<br>markøren på skjermen én plass frem eller tilbake.                                                |
| 8  | ОК                            | <b>OK-knapp</b> : Bekrefter en innstilling eller godtar en handling for å fortsette.                                                                                                    |
| 9  | $\mathbf{X}$                  | <b>Avbryt-knapp</b> : Avbryter den gjeldende jobben eller fjerner den siste innstillingen du gjorde. Når produktet er i Klar-status,<br>trykker du på denne knappen for å tilbakestille kopiinnstillingene til standardverdiene. |
| 10 | ÐÐ                            | Start kopiering-knapp: Starter en kopieringsjobb.                                                                                                    |
| 11 | ◆                             | Tilbake-knapp: Går tilbake til det forrige nivået i menyene.                                                                                                    |
| 12 | <b>S</b>                      | Send faks-knapp: Starter en faksjobb.                                                                                                    |
| 13 | ę                             | Ring på nytt-knapp: Ringer nummeret som ble brukt for den forrige faksjobben.                                                                                                    |
| 14 | O                             | Mørkere/lysere kopi-knapp: Justerer mørkhetsinnstillingen for den gjeldende kopieringsjobben.                                                                                                    |

| 15 | Talltastatur: Bruk tastaturet til å angi faksnummeret eller data.    |                                                                                                    |  |
|----|----------------------------------------------------------------------|----------------------------------------------------------------------------------------------------|--|
| 16 | ((1))                                                                | <b>dløs-knapp og -statuslampe</b> : Bruk knappen til å slå av eller på trådløsfunksjonen i produktet. Statuslampen angir<br>dløs bruk. |  |
|    |                                                                      | • På: Produktet er koblet til et trådløst nettverk.                                                                                    |  |
|    | Blinker raskt: Det har oppstått en WPS-feil (Wi-Fi Protected Setup). |                                                                                                    |  |
|    |                                                                      | Blinker sakte: Produktet forsøker å koble seg til et trådløst nettverk.                                                                |  |
|    |                                                                      | • Av: Produktet har en av følgende statuser:                                                                                           |  |
|    |                                                                      | • Produktet er av.                                                                                                    |  |
|    |                                                                      | <ul> <li>Produktet er ikke koblet til et trådløst nettverk.</li> </ul>                                                                 |  |
|    |                                                                      | • Produktet er i Automatisk av-modus.                                                                                                  |  |

# 2 Kontrollpanelmenyer

• Kontrollpanelmenyer

# Kontrollpanelmenyer

Undermenyen **Trådløs meny** for HP LaserJet Professional M1210 MFP-serien (bare trådløse modeller) er tilgjengelig fra kontrollpanelmenyen **Nettverkskonfigurasjon**.

• Bruk **Trådløs meny**-undermenyene til å aktivere, deaktivere, teste eller konfigurere produktets trådløse funksjoner.

| Menyvalg     | Undermenyvalg | Beskrivelse                                                                                                    |  |
|--------------|---------------|----------------------------------------------------------------------------------------------------|--|
| Trådløs meny | Trådløs radio | Aktiver eller deaktiver produktets trådløse<br>radiofunksjon.                                                                                                    |  |
|              |               | På                                                                                                    |  |
|              |               | Av                                                                                                    |  |
|              |               | Standardinnstillingen er <b>På</b> .                                                                                                    |  |
|              | Nettverkstest | Tester det trådløse nettverket og skriver ut en rapport<br>med resultatene.                                                                                                    |  |
|              | WPS-oppsett   | Hvis den trådløse ruteren støtter WPS, bruker du denne<br>metoden til å konfigurere produktet i et trådløst<br>nettverk.                                                                  |  |
|              |               | <ol> <li>Trykk på knappen WPS (Wi-Fi Protected Setup) ()<br/>på ruteren eller tilgangspunktenheten.</li> </ol>                                                                            |  |
|              |               | MERK: Hvis du vil ha mer informasjon, kan du se<br>i brukerhåndboken for ruteren eller<br>tilgangspunktenheten.                                                                           |  |
|              |               | 2. Trykk på Trådløs 😭 på kontrollpanelet.                                                                                                    |  |
|              |               | <ol> <li>Fra Trådløs meny velger du undermenyen WPS-<br/>oppsett og følger deretter meldingene på<br/>kontrollpanelet for å fullføre oppsettet av det<br/>trådløse nettverket.</li> </ol> |  |

Tabell 2-1 Trådløs meny-undermenyer

# 3 Koble til produktet

• <u>Nettverkstilkobling</u>

# Nettverkstilkobling

Produktet kan koble trådløse nettverk.

## Installere produktet på et trådløst nettverk med programvare-CD-en

1. Sett programvare-CDen inn i CD-stasjonen på datamaskinen.

Hvis installeringsprogrammet ikke starter automatisk, blar du gjennom innholdet på CD-en og kjører SETUP.EXE-filen.

- 2. Følg instruksjonene på skjermen for å fullføre installasjonen av produktet.
- 3. Når installeringen er fullført, kan du skrive ut en konfigurasjonsside hvis du vil kontrollere at produktet har en nettverks-IP-adresse.
  - a. Trykk på knappen Konfigurer 🔧 på kontrollpanelet
  - b. Bruk piltastene til å velge **Rapporter**-menyen, og trykk deretter på OK.
  - c. Bruk piltastene til å velge alternativet Konfig.rapport, og trykk deretter på OK.

## Utføre en trådløs peer-to-peer-installering (ad-hoc)

Utfør en trådløs installering for en datamaskin gjennom en peer-to-peer-installering (ad-hoc).

- 1. Bruk følgende fremgangsmåte for å gjenopprette standard trådløsinnstillinger.
  - MERK: Hvis det oppstår en feil, må du avinstallere produktet og deretter kjøre installeringsprogrammet på nytt. Når du blir bedt om nettverksinnstillingene, angir du innstillingene. Hvis du vil ha mer informasjon om avinstallering og installering av produktet, kan du se den fullstendige brukerhåndboken for HP LaserJet Professional M1130/M1210 MFP-serien.

#### Gjenopprett standard trådløsinnstillinger

- a. Trykk på knappen Konfigurer 🔧 for å åpne menyene.
- **b.** Bruk knappene høyre piltast ► eller venstre piltast ◄ for å navigere til menyen Nettverkskonfigurasjon. Trykk på OK-knappen for å velge menyen.
- c. Bruk knappene høyre piltast ► eller venstre piltast ◄ for å navigere til **Gjenopprett** standardinnstillinger. Trykk på OK-knappen for å velge dette elementet og gjenopprette standard trådløsinnstillinger.
- 2. Skriv ut en konfigurasjonsside, og finn nettverksnavnet (SSID) i delen med nettverksinformasjon.
  - a. Trykk på knappen Konfigurer 🔧 på kontrollpanelet
  - **b.** Bruk piltastene til å velge **Rapporter**-menyen, og trykk deretter på OK.
  - c. Bruk piltastene til å velge alternativet Konfig.rapport, og trykk deretter på OK.
- Oppdater datamaskinens liste over trådløse nettverkstilkoblinger, og klikk deretter på nettverksnavnet til produktet (SSID) og koble til det.

4. Sett programvare-CDen inn i CD-stasjonen på datamaskinen.

Hvis installeringsprogrammet ikke starter automatisk, blar du gjennom innholdet på CD-en og kjører SETUP.EXE-filen.

5. Følg instruksjonene på skjermen for å fullføre installasjonen av produktet.

Figurene nedenfor viser forskjellen på en ad-hoc-nettverkstilkobling og en infrastrukturnettverkstilkobling.

#### Ad hoc-nettverk

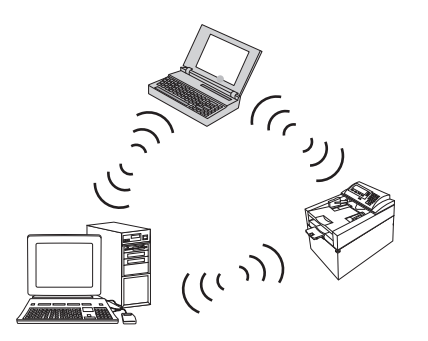

Infrastrukturnettverk

# Slå av produktets trådløse enhet

Hvis du vil koble produktet fra et trådløst nettverk, kan du slå av den trådløse enheten i produktet.

- **1.** Trykk på og hold nede knappen Trådløs 🖓 på produktets kontrollpanel i minst 5 sekunder.
- Hvis du ønsker en bekreftelse på at trådløsenheten er slått av, skriver du ut en konfigurasjonsside og kontrollerer at statuselementet for den trådløse 802.11b/g-tilkoblingen er angitt som deaktivert på konfigurasjonssiden.
  - a. Trykk på knappen Konfigurer 🔧 på kontrollpanelet
  - **b.** Bruk piltastene til å velge **Rapporter**-menyen, og trykk deretter på OK.
  - c. Bruk piltastene til å velge alternativet **Konfig.rapport**, og trykk deretter på OK.

# Konfigurere nettverksproduktet

### Bruke verktøyet for trådløs konfigurasjon

Bruk verktøyet for trådløs konfigurasjon til å konfigurere produktet til å skrive ut på et trådløst nettverk.

- 1. Koble det trådløse produktet til datamaskinen via en USB-kabel.
- 2. Klikk på Start-knappen, og klikk deretter på menyelementet Programmer eller Alle programmer.
- 3. Klikk på menyelementet HP, og klikk deretter på menyelementet HP LaserJet Professional M1130/ M1210 MFP-serien.
- 4. Klikk på menyelementet **Trådløs konfigurasjon**.
- 5. Følg instruksjonene på skjermen for å konfigurere produktet til å skrive ut på et trådløst nettverk.

## Gjenopprette standard trådløsinnstillinger

Bruk én av følgende fremgangsmåter for å gjenopprette standard trådløsinnstillinger.

MERK: Hvis det oppstår en feil, må du avinstallere produktet og deretter kjøre installeringsprogrammet på nytt. Når du blir bedt om nettverksinnstillingene, angir du innstillingene. Hvis du vil ha mer informasjon om avinstallering og installering av produktet, kan du se den fullstendige brukerhåndboken for HP LaserJet Professional M1130/M1210 MFP-serien.

Anbefalt metode for gjenoppretting av standard trådløsinnstillinger

- a. Trykk på knappen Konfigurer 🔧 for å åpne menyene.
- b. Bruk knappene høyre piltast ► eller venstre piltast ◄ for å navigere til menyen Nettverkskonfigurasjon. Trykk på OK-knappen for å velge menyen.
- c. Bruk knappene høyre piltast ► eller venstre piltast ◄ for å navigere til Gjenopprett standardinnstillinger. Trykk på OK-knappen for å velge dette elementet og gjenopprette standard trådløsinnstillinger.

#### Alternativ metode for gjenoppretting av standard trådløsinnstillinger

- a. Slå av produktet.
- **b.** Trykk på og hold nede Trådløs-knappen ( ) og Avbryt-knappen ( ), og slå deretter på produktet.
- c. Hold knappene inne til alle lampene blinker i takt, og slipp deretter knappene.

# 4 Utskriftsoppgaver

• Bruke HP ePrint

# **Bruke HP ePrint**

HP ePrint er en pakke med webbaserte utskriftstjenester som gjør det mulig for et støttet HP-produkt å skrive ut følgende typer dokumenter:

- E-postmeldinger og vedlegg sendt direkte til HP-produktets e-postadresse
- Dokumenter fra mobile enheter med utvalgte utskriftsprogramvarer

## **Bruke HP Direct Print**

Bruk HP Direct Print for å skrive direkte til produktet fra en hvilken som helst mobil enhet (for eksempel en smarttelefon, mini-PC eller bærbar datamaskin).

**MERK:** Det er ikke nødvendig med konfigurering, men HP Direct Print må være aktivert. Den mobile enheten må ha utskriftsprogramvare fra HP installert.

- 1. Hvis du vil aktivere HP Direct Print fra produktets kontrollpanel, følger du disse trinnene:
  - a. Bruk piltastene til å velge Nettverkskonfigurasjon-menyen, og trykk deretter på OK.
  - **b.** Bruk piltastene til å velge **Trådløs meny**, og trykk deretter på OK.
  - c. Bruk piltastene til å velge **Trådløst direkte**, og trykk deretter på OK.
- Hvis du vil ha avanserte konfigurasjonsalternativer, aktiverer du HPs webtjenester på HPs innebygde webserver (EWS) ved å følge disse trinnene:
  - a. Etter at produktet er koblet til nettverket, skriver du ut en konfigurasjonsside og identifiserer produktets IP-adresse.
  - **b.** Åpne en nettleser på datamaskinen, og skriv inn produktets IP-adresse i adressefeltet. Skjermbildet for HP EWS vises.
  - c. Klikk på kategorien Nettverk.
  - **d.** På siden Nettverk merker du av for alternativet , skriver inn nettverksnavnet (SSID) og klikker deretter på **Bruk**. IP-adressen til den mobile enheten vises på siden Nettverk.
  - MERK: Du finner nettverksnavnet (SSID) ved å klikke på Trådløs konfigurasjon-menyen på siden Nettverk.
- 3. Hvis du vil skrive ut et dokument fra et program, velger du Fil og deretter Skriv ut.

MERK: Dokumentet skrives ut hvis bare ett produkt med støtte for HP Direct Print er koblet til det trådløse nettverket. Hvis mer enn ett produkt med støtte for HP Direct Print er tilkoblet, vises en liste over produkter. Velg produktet ditt før du går videre til neste trinn. Hvis ingen produkter oppdages, blir du bedt om å søke etter ePrint eller lokale produkter.

# 5 Løse problemer

• Løse tilkoblingsproblemer

# Løse tilkoblingsproblemer

# Løse problemer med trådløs tilkobling

### Installeringsprogrammet finner ikke produktet under oppsettet.

| Årsak                                                                          | Løsning                                                                                                    |  |
|--------------------------------------------------------------------------------|----------------------------------------------------------------------------------------------------|--|
| Produktet er slått av.                                                         | Kontroller at produktet slått på og klart til bruk. Start produktet<br>på nytt om nødvendig.                                                                                                    |  |
| Produktet er for langt unna den trådløse ruteren eller<br>tilgangspunktet.     | eren eller Flytt produktet nærmere den trådløse ruteren eller tilgangspunktet.                                                                                                    |  |
| Et personlig brannmurprogram blokkerer kommunikasjonen.                        | Deaktiver brannmurprogrammet midlertidig for å få installert<br>produktet. Aktiver brannmurprogrammet på nytt så snart<br>produktinstalleringen er fullført. Hvis det å deaktivere<br>brannmuren gjør det mulig å kommunisere med produktet, vil du<br>kanskje tilordne en statisk IP-adresse for produktet og deretter<br>aktivere brannmuren på nytt. Du finner mer informasjon om<br>brannmurer som brukes i et HP-miljø i <u>www.hp.com/support/</u><br><u>XP_firewall_information</u> .                                                                                                  |  |
| Produktet kommuniserer ikke med den trådløse ruteren eller<br>tilgangspunktet. | <ul> <li>Kontroller at trådløs-lampen ( ) lyser. Hvis ikke trykker du<br/>på knappen Trådløs ().</li> <li>Flytt produktet nærmere den trådløse ruteren eller<br/>tilgangspunktet, og prøv deretter på nytt.</li> <li>Gjenopprett standard trådløsinnstillinger. Se <u>Gjenopprette</u><br/>standard trådløsinnstillinger på side 10.</li> <li>Hvis feilen vedvarer, må du avinstallere produktet og deretter<br/>kjøre installeringsprogrammet på nytt. Når du blir bedt om<br/>nettverksinnstillingene, angir du innstillingene og deretter<br/>fortsetter du med installeringen.</li> </ul> |  |

#### Produktet kan ikke koble til det trådløse nettverket.

| Årsak                                                                                                    | Løsning                                                                                                    |
|----------------------------------------------------------------------------------------------------|----------------------------------------------------------------------------------------------------|
| Produktets trådløse innstillinger og nettverksinnstillingene er<br>ikke like.                                                                                 | Du må kanskje konfigurere nettverksinnstillingene for produktet<br>manuelt. Bekreft at du kjenner til følgende nettverksinnstillinger:                                                                                            |
|                                                                                                    | • Kommunikasjonsmodus                                                                                                    |
|                                                                                                    | • Nettverksnavn (SSID)                                                                                                    |
|                                                                                                    | Kanal (bare ad-hoc-nettverk)                                                                                                    |
|                                                                                                    | Autentifiseringstype                                                                                                    |
|                                                                                                    | Bruk verktøyet for trådløs konfigurasjon til å konfigurere<br>produktet til å skrive ut på et trådløst nettverk.                                                                                                    |
|                                                                                                    | Hvis feilen vedvarer, må du avinstallere produktet og deretter<br>kjøre installeringsprogrammet på nytt. Når du blir bedt om<br>nettverksinnstillingene, angir du innstillingene og deretter<br>fortsetter du med installeringen. |
| Den trådløse ruteren eller tilgangspunktet er konfigurert med et<br>MAC-filter (Media Access Control) som hindrer at produktet får<br>tilgang til nettverket. | Konfigurer den trådløse ruter eller tilgangspunktet slik at listen<br>over godkjente MAC-adresser omfatter produktets<br>maskinvareadresse. Se enhetens brukermanual for å få hjelp.                                              |

#### Den trådløse tilkoblingen er noen ganger deaktivert.

| Årsak                                                                                                    |                                                                                                    | Løsning                                                                                                    |
|----------------------------------------------------------------------------------------------------|----------------------------------------------------------------------------------------------------|----------------------------------------------------------------------------------------------------|
| Produktmiljøet kan påvirke den trådløse kommunikasjonen.<br>Følgende omstendigheter kan påvirke den trådløse<br>kommunikasjonen: |                                                                                                    | Flytt produktet til et sted der det kan motta et stabilt signal fra<br>den trådløse ruteren eller tilgangspunktet. Eventuelt kan du<br>flytte den trådløse ruteren eller tilgangspunktet. |
| •                                                                                                    | En hylle av betong eller metall står mellom produktet og<br>den trådløse ruteren eller tilgangspunktet.                                             |                                                                                                    |
| •                                                                                                    | TV-er, datamaskiner, mikrobølgeovner, intercom-anlegg,<br>mobiltelefoner, batteriladere og strømadaptere er installert<br>i nærheten av nettverket. |                                                                                                    |
| •                                                                                                    | En kringkastingsstasjon eller høyspentledning finnes i<br>nærheten av nettverket.                                                                   |                                                                                                    |
| •                                                                                                    | Et lysrør i nærheten av nettverket blir slått av eller på.                                                                                          |                                                                                                    |

# A Informasjon om forskrifter

- Samsvarserklæring (trådløse modeller)
- <u>Tilleggserklæringer for trådløse produkter</u>

# Samsvarserklæring (trådløse modeller)

#### Samsvarserklæring

| ifølge ISO/IEC 17050-1 og EN 17050-1        |                                                              |                                                    |  |
|---------------------------------------------|--------------------------------------------------------------|----------------------------------------------------|--|
| Produsentens navn:                          | HP Inc.                                                      | Samsvarserklæringsnummer: BOISB-0901-05-rel.<br>10 |  |
| Produsentens adresse:                       | 11311 Chinden Boulevard                                      |                                                    |  |
|                                             | Boise, Idaho 83714-1021, USA                                 |                                                    |  |
| erklærer at produktet                       |                                                              |                                                    |  |
| Produktnavn:                                | HP LaserJet Pro M1217nfw MFP-serien                          |                                                    |  |
|                                             | HP HotSpot LaserJet Pro M1218nfs MFP                         |                                                    |  |
| Forskriftsmessig modellnummer <sup>2)</sup> | B0ISB-0901-05                                                |                                                    |  |
| Produktalternativer:                        | ALLE                                                         |                                                    |  |
| Tilbehør <sup>4)</sup>                      | BOISB-0906-00 – (US-Fax Module LIU)                          |                                                    |  |
|                                             | BOISB-0906-01 – (Euro-Fax Module LIU)                        |                                                    |  |
|                                             | BOISB-0906-04 – (AP-Fax Module LIU)                          |                                                    |  |
|                                             | SDGOB-0892 – (Wireless Module)                               |                                                    |  |
| Skriverkassetter:                           | CE285A, CC388A                                               |                                                    |  |
| er i samsvar med følgende produktsp         | esifikasjoner:                                               |                                                    |  |
| SIKKERHET:                                  | IEC 60950-1:2005 +A1:2009 / EN60950-1:2006 +A1               | 1:2009 +A1:2010 +A12:2011                          |  |
|                                             | IEC 60825-1:1993 +A1 +A2 / EN 60825-1:1994 +A1 +             | A2 (1. klasse Laser/LED-produkt)                   |  |
|                                             | IEC 62479:2010 / EN 62479:2010                               |                                                    |  |
|                                             | GB4943.1-2011                                                |                                                    |  |
| EMC:                                        | CISPR22:2005 +A1 / EN55022:2006 +A1 – klasse B <sup>1)</sup> |                                                    |  |
|                                             | EN 61000-3-2:2006 +A1:2009 +A2:2009                          |                                                    |  |
|                                             | EN 61000-3-3:2008                                            |                                                    |  |
|                                             | EN 55024:2010                                                |                                                    |  |
|                                             | FCC-tittel 47 CFR, del 15 klasse B / ICES-003, 4. utgav      | <i>i</i> e                                         |  |
|                                             | GB9254-1998, GB17625.1-2003                                  |                                                    |  |
| TELEKOMMUNIKASJON: <sup>3)</sup>            | ES 203 021; FCC-tittel 47 CFR, del 68 <sup>3)</sup>          |                                                    |  |
|                                             | FCC-tittel 47 CFR, del 15 underavsnitt C (seksjon 15.2       | 247) / IC: RSS-210                                 |  |
| RADIO: <sup>4)</sup>                        | EN 301 489-1:V1.9.2 / EN 301 489-17:V2.2.1                   |                                                    |  |
|                                             | EN 300 328: V1.8.1                                           |                                                    |  |
|                                             | FCC-tittel 47 CFR, del 15 underavsnitt C (seksjon 15.2       | 247) / IC: RSS-210                                 |  |
|                                             | IEC 62311:2007 / EN62311:2008                                |                                                    |  |

| STRØMFORBRUK: | EU-forskriftsnr. 1275/2008    |
|---------------|-------------------------------|
|               | EN50564:2011 ; IEC62301 :2011 |
| RoHS:         | EN50581:2012                  |

#### Tilleggsopplysninger:

Det erklæres herved at dette produktet er i overensstemmelse med EMC-direktivet 2004/108/EC, lavspenningsdirektivet 2006/95/EC, R&TTEdirektivet 1999/5/EC, Ecodesign-direktivet 2009/125/EC og RoHS-direktivet 2011/65/EU og er utstyrt med tilsvarende CE-merking

Enheten overholder del 15 i FCC-reglene. Bruken er underlagt følgende to betingelser: (1) denne enheten må ikke forårsake skadelig interferens, og (2) denne enheten må kunne tåle eventuell mottatt interferens, inkludert interferens som kan forårsake uønsket drift.

- 1. Produktet er testet i en vanlig konfigurasjon med HP Personal Computer Systems.
- Av spesielle hensyn har dette produktet fått et spesielt modellnummer. Dette nummeret må ikke forveksles med produktnavnet eller produktnummeret/-numrene.
- Telekommunikasjonsgodkjenninger og -standarder som gjelder for de aktuelle landene/regionene, har blitt fulgt for dette produktet, i tillegg til standardene som står oppført ovenfor.
- 4. Dette produktet bruker en analog fakstilbehørsmodul og trådløs modul der de forskriftsmessige modellnumrene er: BOISB-0906-00 (US LIU) eller BOISB-0906-01 (EURO LIU) eller BOISB-0906-04 (AP LIU) og SDGOB—0892 (trådløsmodul) som påkrevd for å oppfylle de tekniske forskriftsmessige kravene i landene/regionene der dette produktet vil bli solgt.

#### Shanghai, Kina

#### 1. november 2015

#### Kun for lovregulerte emner:

Kontakt i Europa:HP Deutschland GmbH, HP HQ-TRE, 71025 Boeblingen, Tyskland <a href="http://www.hp.com/go/certificates">www.hp.com/go/certificates</a>Kontakt i USA:HP Inc., 1501 Page Mill Road, Palo Alto 94304, USA. 650-857-1501

# Tilleggserklæringer for trådløse produkter

# FCC-samsvarserklæring – USA

#### Exposure to radio frequency radiation

FORSIKTIG: The radiated output power of this device is far below the FCC radio frequency exposure limits. Nevertheless, the device shall be used in such a manner that the potential for human contact during normal operation is minimized.

In order to avoid the possibility of exceeding the FCC radio frequency exposure limits, human proximity to the antenna shall not be less than 20 cm during normal operation.

This device complies with Part 15 of FCC Rules. Operation is subject to the following two conditions: (1) this device may not cause interference, and (2) this device must accept any interference, including interference that may cause undesired operation of the device.

FORSIKTIG: Based on Section 15.21 of the FCC rules, changes of modifications to the operation of this product without the express approval by HP may invalidate its authorized use.

# **Erklæring for Australia**

This device incorporates a radio-transmitting (wireless) device. For protection against radio transmission exposure, it is recommended that this device be operated no less than 20 cm from the head, neck, or body.

# **ANATEL-erklæring for Brasil**

Este equipamento opera em caráter secundário, isto é, não tem direito à proteção contra interferência prejudicial, mesmo de estações do mesmo tipo, e não pode causar interferência a sistemas operando em caráter primário.

# **Erklæringer for Canada**

**For Indoor Use**. This digital apparatus does not exceed the Class B limits for radio noise emissions from digital apparatus as set out in the radio interference regulations of the Canadian Department of Communications. The internal wireless radio complies with RSS 210 of Industry Canada.

**Pour l'usage d'intérieur**. Le présent appareil numérique n'émet pas de bruits radioélectriques dépassant les limites applicables aux appareils numériques de Classe B prescribes dans le règlement sur le brouillage radioélectrique édicté par le Ministère des Communications du Canada. Le composant RF interne est conforme à la norme CNR-210 d'Industrie Canada.

# Produkter med 5 GHz-drift for Industry of Canada

✓ FORSIKTIG: Ved bruk av IEEE 802.11a trådløst LAN kan dette produktet bare brukes innendørs på grunn av driften til produktet under frekvensområdet på 5,15 til 5,25 GHz. Industry Canada krever at dette produktet brukes innendørs for frekvensområdet på 5,15 GHz til 5,25 GHz for å redusere sannsynligheten for skadelig interferens med mobilsatellittsystemer på samme kanal. Høyeffektsradar tilordnes som primærbrukeren av frekvensbåndene på 5,25 til 5,35 GHz og 5,65 til 5,85 GHz. Disse radarstasjonene kan forårsake interferens med og/eller skade på denne enheten.

# **Eksponering for radiofrekvent stråling (Canada)**

ADVARSEL: Eksponering for radiofrekvent stråling. Den radiofrekvente strålingen fra denne enheten er under Industry Canadas eksponeringsgrenser for radiofrekvens. Enheten skal likevel brukes slik at muligheten for menneskelig kontakt under vanlig drift minimeres.

For å unngå muligheten for at Industry Canadas eksponeringsgrenser for radiofrekvens overstiges, bør ikke mennesker oppholde seg nærmere enn 20 cm fra antennene.

# **Forskriftsmerknad for EU**

Telekommunikasjonsfunksjonaliteten til dette produktet kan brukes i følgende land/regioner i EU og EFTA:

Belgia, Bulgaria, Danmark, Estland, Finland, Frankrike, Hellas, Irland, Island, Italia, Kypros, Latvia, Liechtenstein, Litauen, Luxembourg, Malta, Nederland, Norge, Polen, Portugal, Romania, Slovakia, Slovenia, Spania, Storbritannia, Sveits, Sverige, Tsjekkia, Tyskland, Ungarn og Østerrike.

## Merknad for bruk i Russland

Существуют определенные ограничения по использованию беспроводных сетей (стандарта 802.11 b/ g) с рабочей частотой 2,4 ГГц: Данное оборудование может использоваться внутри помещений с использованием диапазона частот 2400-2483,5 МГц (каналы 1-13). При использовании внутри помещений максимальная эффективная изотропно—излучаемая мощность (ЭИИМ) должна составлять не более 100мВт.

## **Erklæring for Mexico**

Aviso para los usuarios de México

"La operación de este equipo está sujeta a las siguientes dos condiciones: (1) es posible que este equipo o dispositivo no cause interferencia perjudicial y (2) este equipo o dispositivo debe aceptar cualquier interferencia, incluyendo la que pueda causar su operación no deseada."

Para saber el modelo de la tarjeta inalámbrica utilizada, revise la etiqueta regulatoria de la impresora.

# **Erklæring for Taiwan**

### 低功率電波輻射性電機管理辦法

- 第十二條 經型式認證合格之低功率射頻電機,非經許可,公司、商號或使用者 均不得擅自變更頻率、加大功率或變更原設計之特性及功能。
- 第十四條 低功率射頻電機之使用不得影響飛航安全及干擾合法通信;經發現有 干擾現象時,應立即停用,並改善至無干擾時方得繼續使用。 前項合法通信,指依電信法規定作業之無線電通信。 低功率射頻電機須忍受合法通信或工業、科學及醫療用電波輻射性電 機設備之干擾。

# 당해 무선설비는 운용 중 전파혼선 가능성이 있음

Vietnam Telecom-merking for godkjente produkter av ICTQC-typen

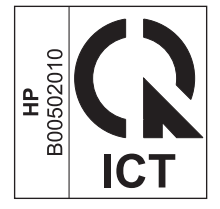

# Stikkordregister

### D

dokumentkonvensjoner iii

## E

ePrint bruke 12 HP Direct Print 12

### G

gjenopprette, trådløsinnstillinger 10

### H

HP Direct Print bruke 12

### 

innstillinger, trådløs gjenopprette standard 10

### K

kontrollpanel knapper og lamper 2 menyer 6

## L

løse problemer med trådløs tilkobling 14

## P

problemløsing problemer med trådløs tilkobling 14 tilkobling 14

### Т

tilkobling løse problemer 14